# How to access ProQuest eBooks Central

# By HDFC Library, Ashoka University

# To start with, Open your **browser** and hit this **URL**

# https://elibrary.ashoka.edu.in/

# On eLibrary Portal, Click on Sign In button

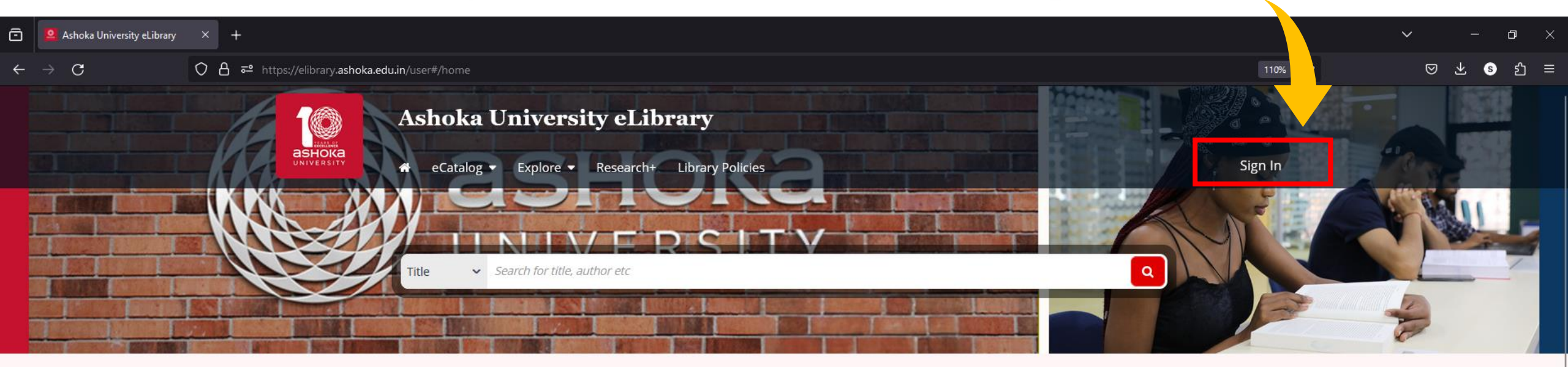

#### Source (View All)

| STOR                                   | PROJECT MUSE                       | Deringer                                                | Taylor & Francis              | Association for<br>Computing Machinery |                                    |
|----------------------------------------|------------------------------------|---------------------------------------------------------|-------------------------------|----------------------------------------|------------------------------------|
| JSTOR                                  | Project Muse                       | Springer                                                | Taylor and Francis            | ACM Digital Library<br>(ACM)           | American Chemical<br>Society (ACS) |
| American Institute<br>of Physics       | APS                                | APA PsycNET"<br>AMERCAN<br>Psychological<br>Association | CAMBRIDGE<br>UNIVERSITY PRESS | DUKE<br>UNIVERSITY<br>PRESS            | Clanca                             |
| American Institute of<br>Physics (AIP) | American Physical<br>Society (APS) | APA PsycNET American<br>Psychological                   | Cambridge University<br>Press | Duke University Press                  | Critical Collective                |

° 0

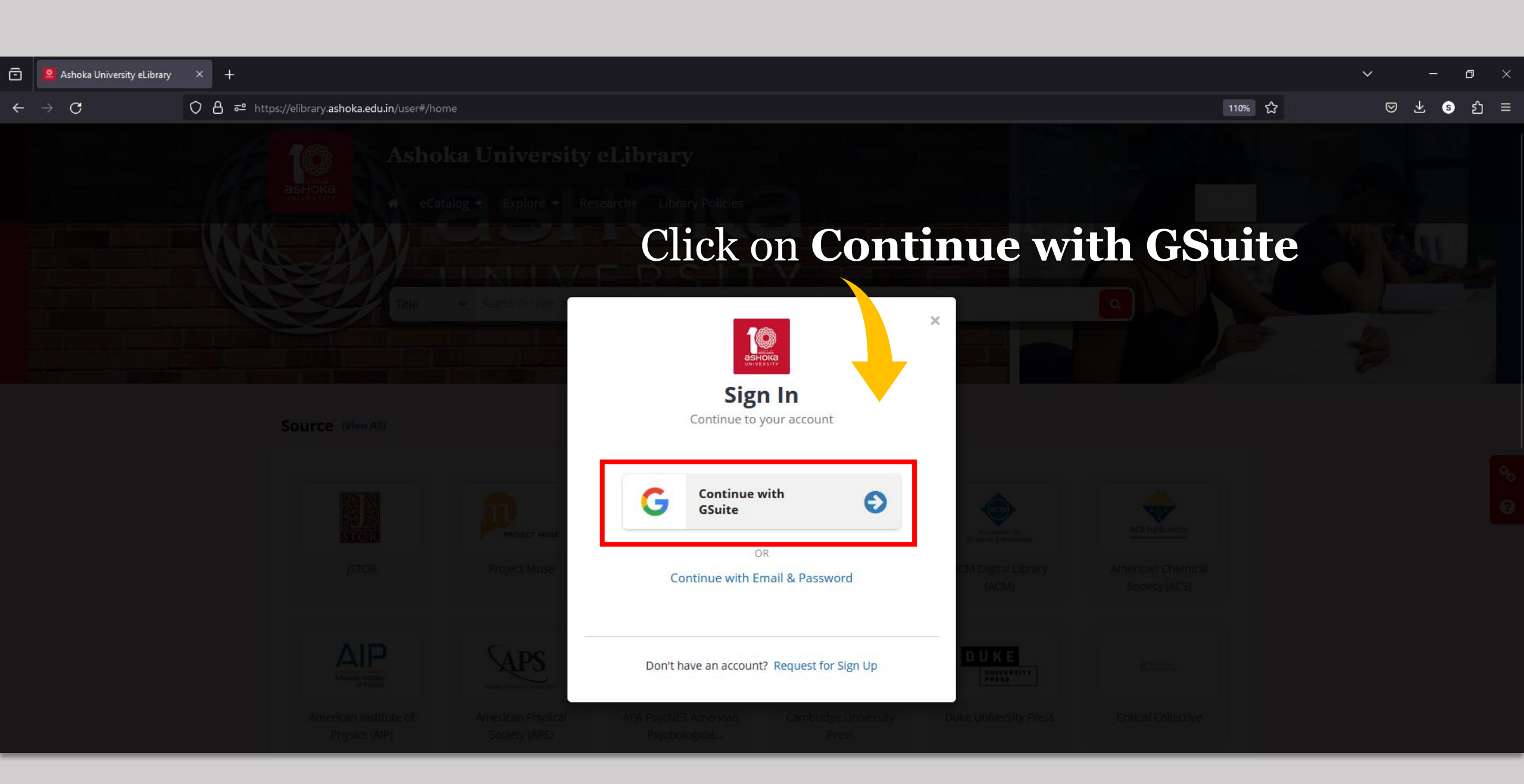

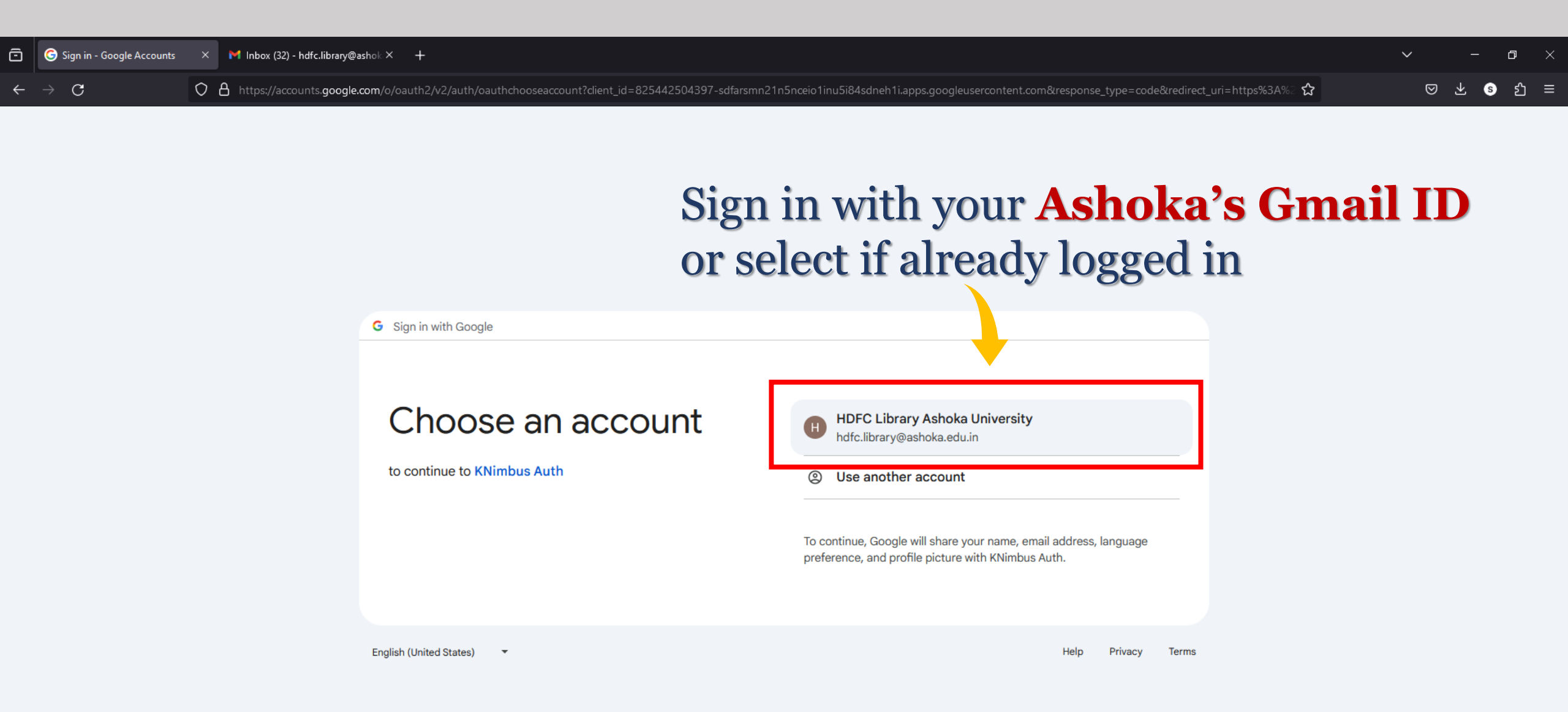

| Ō | G Sign in - Google Accounts | × M Inbox (32) - hdfc.library@ashok × +                                                                                                    | ~               | _   | ð        | × |
|---|-----------------------------|----------------------------------------------------------------------------------------------------|-----------------|-----|----------|---|
| ÷ | $\rightarrow$ C             | 🗘 👌 https://accounts.google.com/signin/oauth/id?authuser=0∂=AJi8hANCp9zBQygsSrMTBaUkMStJUoKAOAsAWE4VQaOrlhy0d3-LWd0Og8dtzelbacQ2x17Liyl1Eip8ANNeb_qn3LYC1tdOjkvZwAiFufvyti-9PFYWs 🔂 | ${igsidential}$ | ± s | <u>ے</u> | ≡ |

#### G Sign in with Google

### Sign in to KNimbus Auth

### Click on **Continue**

By continuing, Google will share your name, email address, language preference, and profile picture with KNimbus Auth. See KNimbus Auth's Privacy Policy and Terms of Service.

You can manage Sign in with Google in your Google Account.

H hdfc.library@ashoka.edu.in

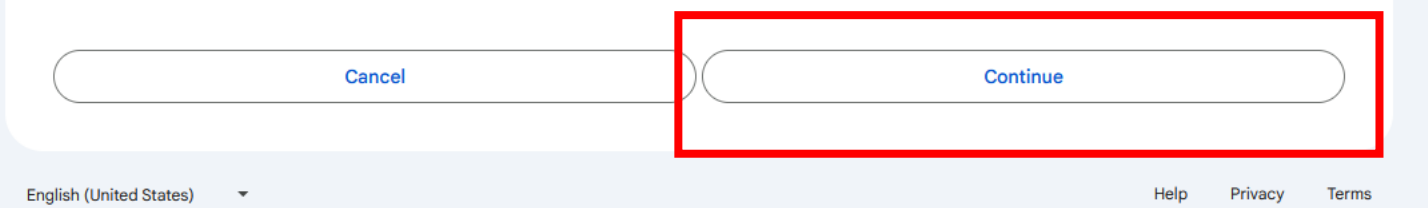

## The Landing Page of eLibrary portal

ø

?

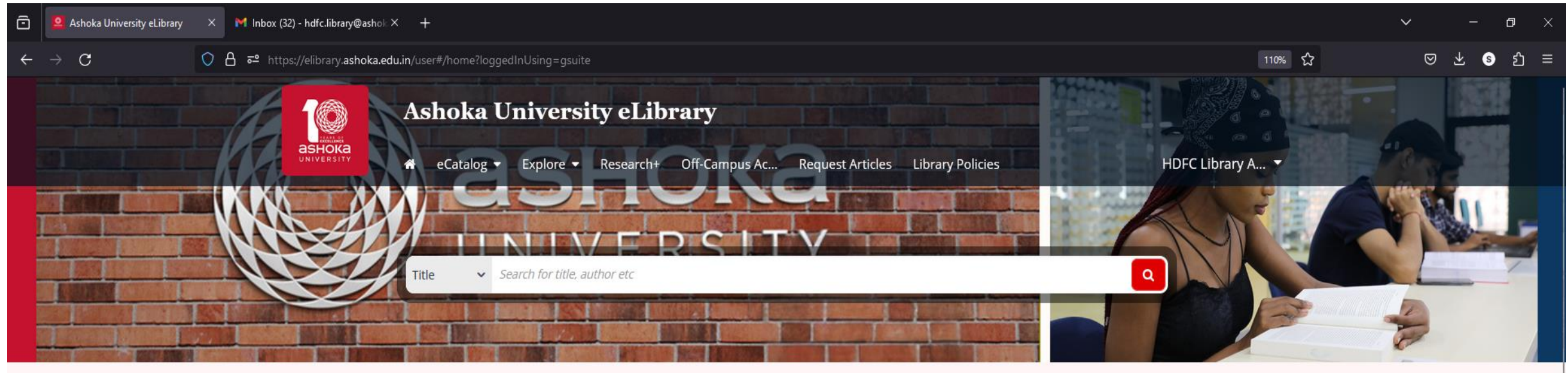

Source (View All)

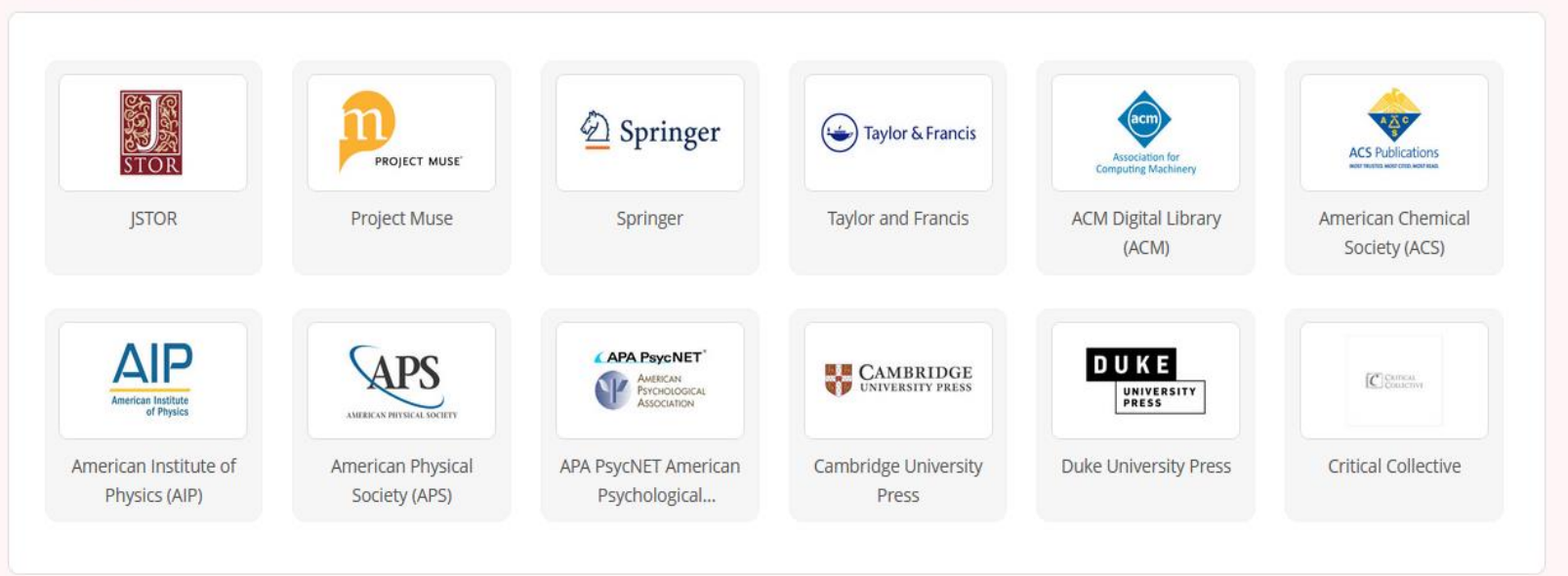

### **Click on Off-Campus tab**

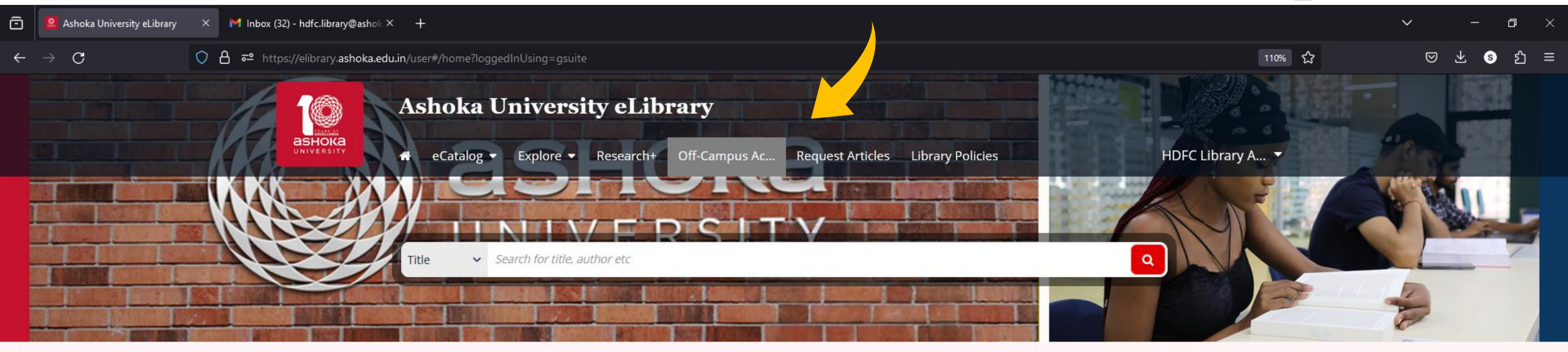

### Source (View All)

| STOR                                   | PROJECT MUSE                       | Deringer                              | Taylor & Francis              | Association for<br>Computing Machinery | ACS Publications                   |
|----------------------------------------|------------------------------------|---------------------------------------|-------------------------------|----------------------------------------|------------------------------------|
| JSTOR                                  | Project Muse                       | Springer                              | Taylor and Francis            | ACM Digital Library<br>(ACM)           | American Chemical<br>Society (ACS) |
|                                        |                                    |                                       |                               |                                        |                                    |
| American Institute<br>of Physics       | AMERICAN PRIVISICAL SOCIETY        |                                       | CAMBRIDGE<br>UNIVERSITY PRESS | DUKE<br>UNIVERSITY<br>PRESS            | Concise                            |
| American Institute of<br>Physics (AIP) | American Physical<br>Society (APS) | APA PsycNET American<br>Psychological | Cambridge University<br>Press | Duke University Press                  | Critical Collective                |

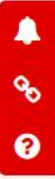

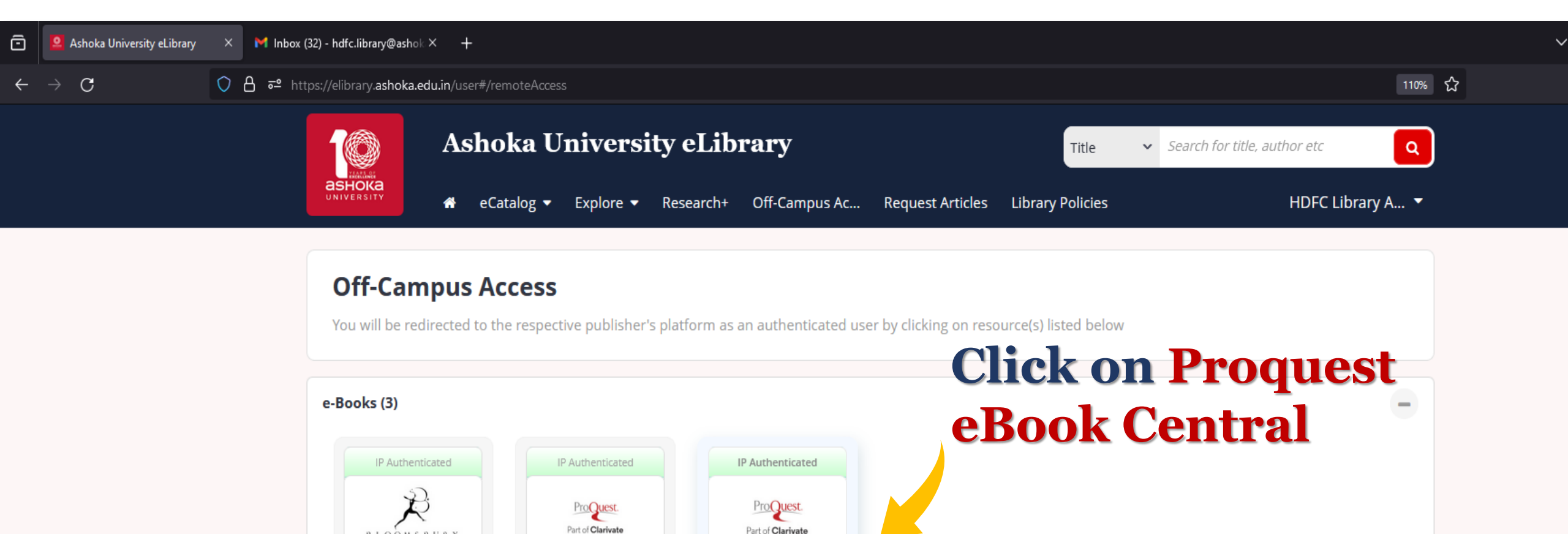

Proquest eBook

Centu Proquest eBook Central

e-Databases [Journals and Proceedings] (24)

ProQuest - Early

English Books Online

BLOOMSBURY COLLECTIONS

Bloomsbury

Collections

-

# Landing Page of ProQuest eBooks Central

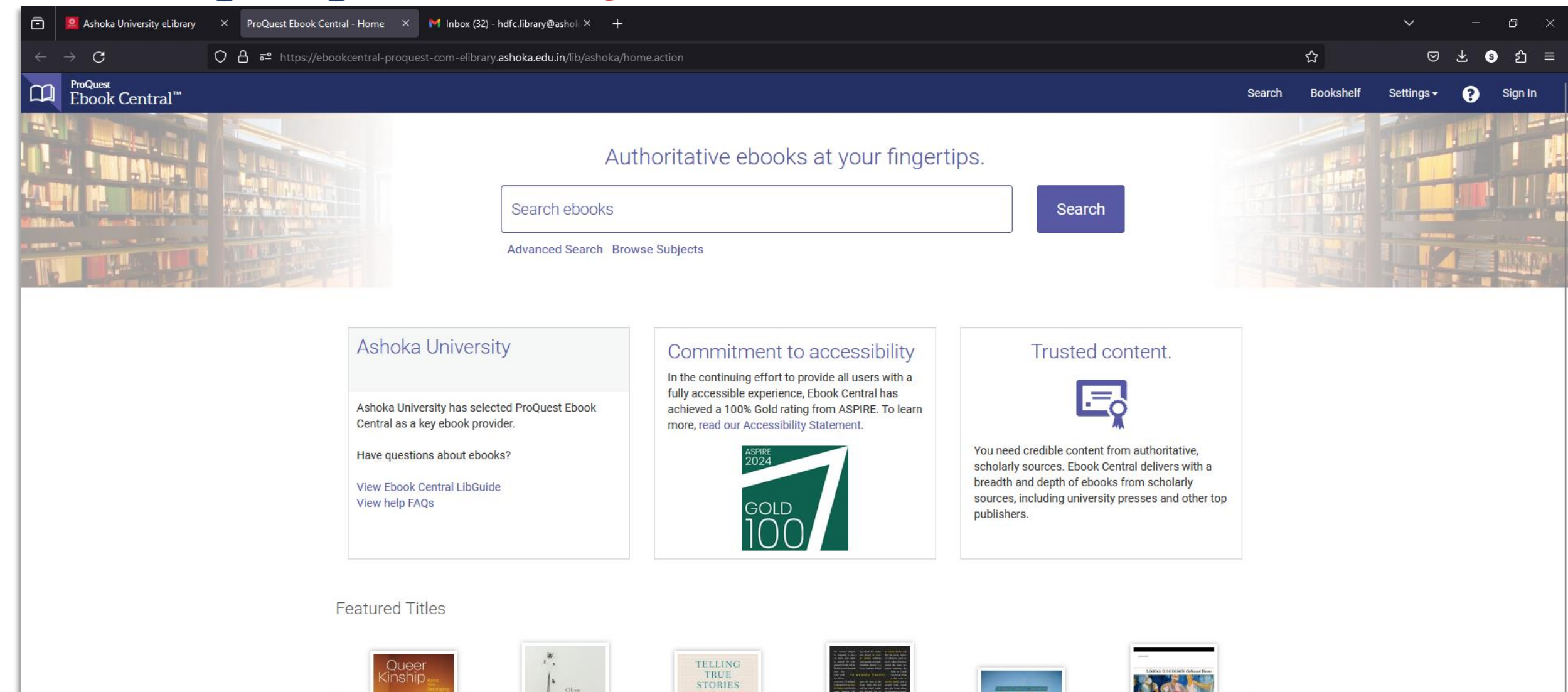

IMB

| Ô | 🙎 Ashoka University eLibrary 🛛 🗙 🛄 ProQuest Ebook Central - Searci X 🕅 Inbox (32) - hdfc.library@                                                                                                    | Dashok × +                                                                                                    |                 |                         | ~ -          | o ×     |
|---|----------------------------------------------------------------------------------------------------|----------------------------------------------------------------------------------------------------|-----------------|-------------------------|--------------|---------|
| ← | → C O A = https://ebookcentral-proquest-com-elibrary.ashoka.edu                                                                                                    | .in/ebc/lib/ashoka/#/search?query=Digital Humanities : History and Development&toChapter=false&sortBy=score&pag                                                                                                    | igeNo=1&pageSiz | ze=10&facetPuk <b>☆</b> | ⊘ ⊻ @        | ා       |
|   | ProQuest<br>Ebook Central <sup>™</sup>                                                                                                    | C                                                                                                    | Q Search 🛄      | 🛚 Bookshelf 👤 Profile   | 🔇 Language 🔇 | Sign In |
| Ľ | Digital Humanities : History and Development       ×       Q       Advanced Search       Save t         30127       DOOK results                                                                                                    | nis search                                                                                                    |                 |                         | Ashoka Uni   | versity |
|   | Refine your search SORT BY Relevance  RESULTS PER PAGE 10  BOOK STATUS Owned and subscribed to by my library Owned and subscribed to by my library | Book Results       Chapter Results       1       2       3         Image: Comparison of the problem of the problem of the p | 3013            | >                       |              |         |
|   | 2022       430         More ≫       SUBJECT         □ education / general       1399         □ language arts & disciplines / l250       1250         linguistics / general       1250         □ social science / sociology / general       1229         □ literary criticism / general       1203         □ social science / general       1074         More ≫       LANGUAGE                                                                                                    | A New Companion to Digital Humanities Schreibman, Susan; Siemens, Ray and more John Wiley & Sons, Incorporated 2016 ISBN: 9781118680599, 9781118680636 SERIES: Blackwell Companions to Literature and Culture Series EDITION: 2 This highly-anticipated volume has been extensively revised to reflect changes in technology, digital humanities methods and practices, and institutional culture surrounding the valuation and publication of digital scholarship. A fully revised edition of a celebrated reference work, offering the mos  A variable                                                                                                    | 1 ₩ = •         | ₩.                      |              |         |

### Three options 1. Read Online 2. Download Book 3. Download Chapter

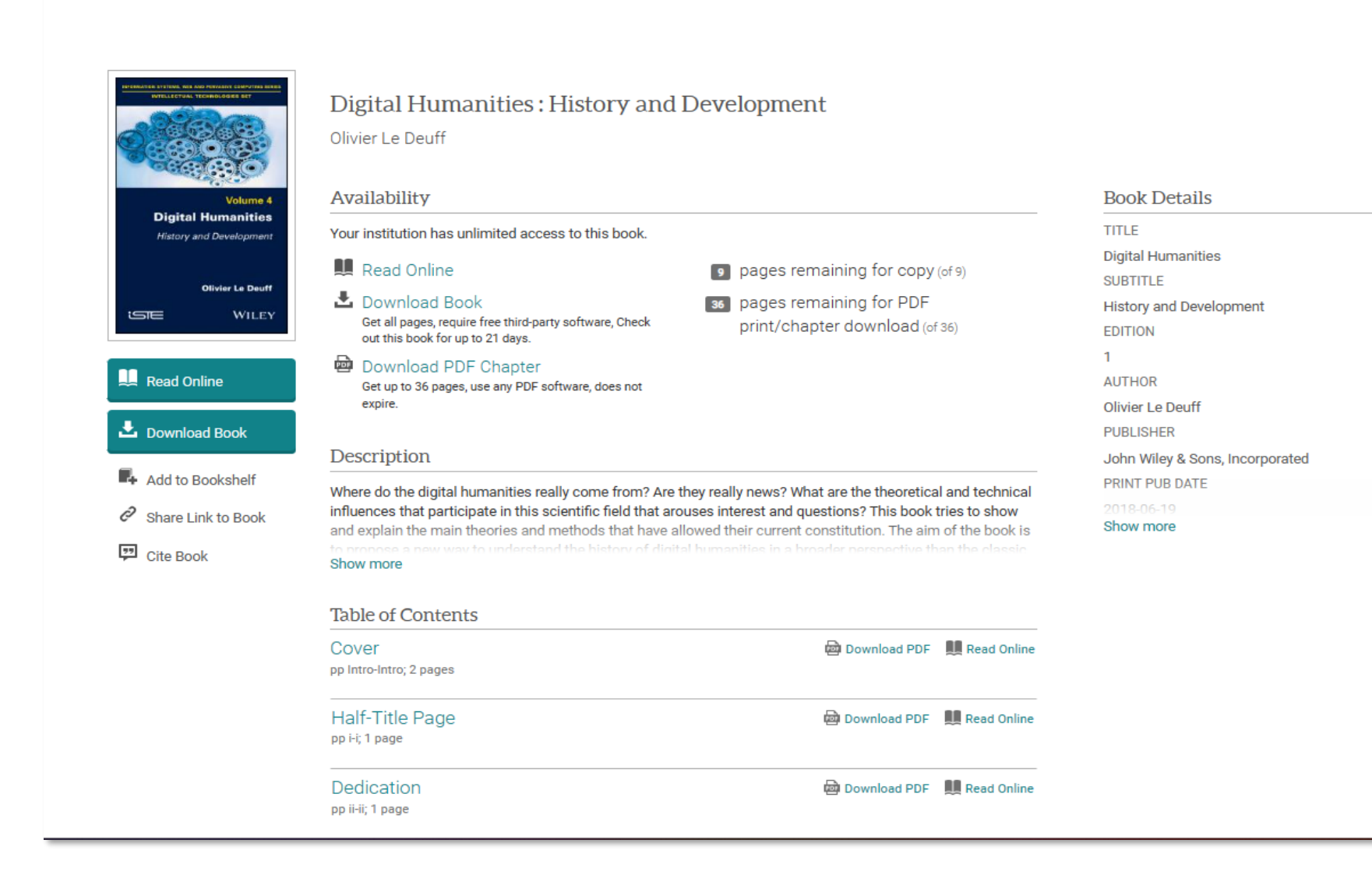

#### Access provided by Ashoka University

### **Read Online**

### ≡ ProQuest

Access provided by Ashoka University

### 🔊 🚞 👤 😯 🔍

.

### 📩 🞰 🗋 🖶 📭 🖉 💬 🗶 🖵 📕 🔍 👁 Page Intro of 161 < 🕨

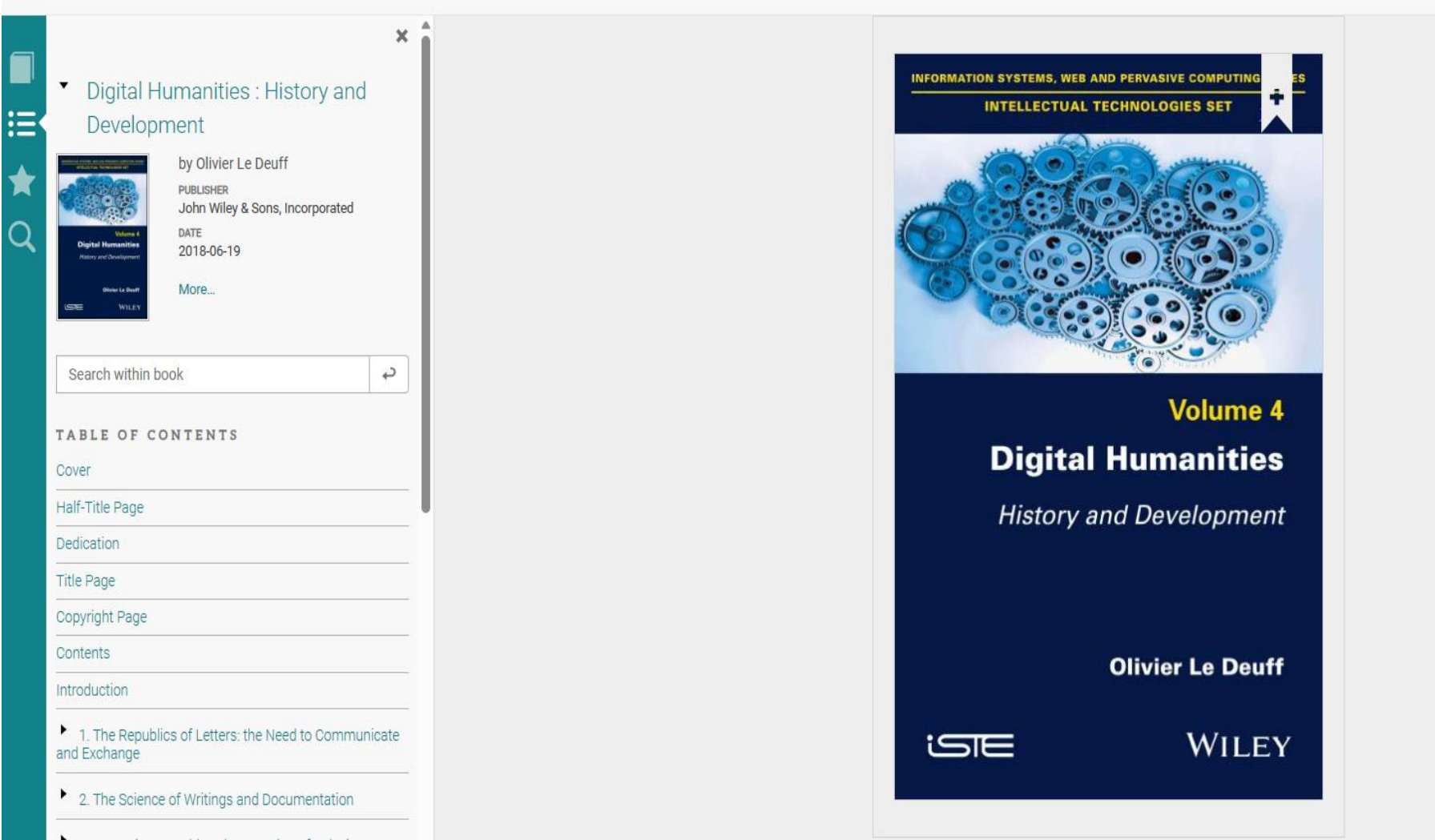

#### e as your default browser?

Access provided by Ashoka University

How to Download Book in ProQuest eBook Central

|                                | Digital Humanities : His                                                    | tory and Development          |
|--------------------------------|-----------------------------------------------------------------------------|-------------------------------|
| Digita<br>History              | NUMBER BYTTER, SHE ARE PREASING COMPANIE REALS<br>HTTLIFTING TOCHOLOGUE BYT | × To download, please sign in |
|                                | Volume 4<br>Digital Humanities                                              | Create Account                |
| Read O      Downlo      Add to | Olivier Le Deuff<br>WILEY                                                   | Sign In                       |
| ⊘ <sub>Share L</sub> Dig       | ital Humanities : History and<br>Development                                |                               |
|                                | Table of Contents                                                           |                               |
|                                | Cover<br>pp Intro-Intro; 2 pages                                            | Download PDF 📃 Read Online    |
|                                | Half-Title Page                                                             | Download PDF 🛄 Read Online    |
|                                | Dedication<br>pp ii-ii; 1 page                                              | Download PDF 🛄 Read Online    |

# To download eBook, one must create a Proquest account

| Digita History     | NA, NES ARS PRAASVE COVENING SHIEL<br>RETURN TECHNOLODIES BET | Fill your<br>details | Create A                                                           | account       |      |
|--------------------|---------------------------------------------------------------|----------------------|--------------------------------------------------------------------|---------------|------|
|                    |                                                               | Shukal               |                                                                    | Kumar         |      |
| Dig<br>Read O Hist | Volume 4<br>gital Humanities<br>tory and Development          | shukal.kumar         | @ashoka.edu.in                                                     |               |      |
| a Downic           | Olivier Le Deuff                                              |                      |                                                                    |               |      |
| Add to             | WILEY                                                         | Minimum 8 Charact    | ters. Please do not use spaces.<br>Quest's Privacy Policy and Terr | ns of Service | ted  |
| De<br>Cite Bo      | evelopment                                                    |                      |                                                                    | Create Acco   | ount |
|                    | Table of Contonic                                             |                      |                                                                    |               |      |

## **Select your Device**

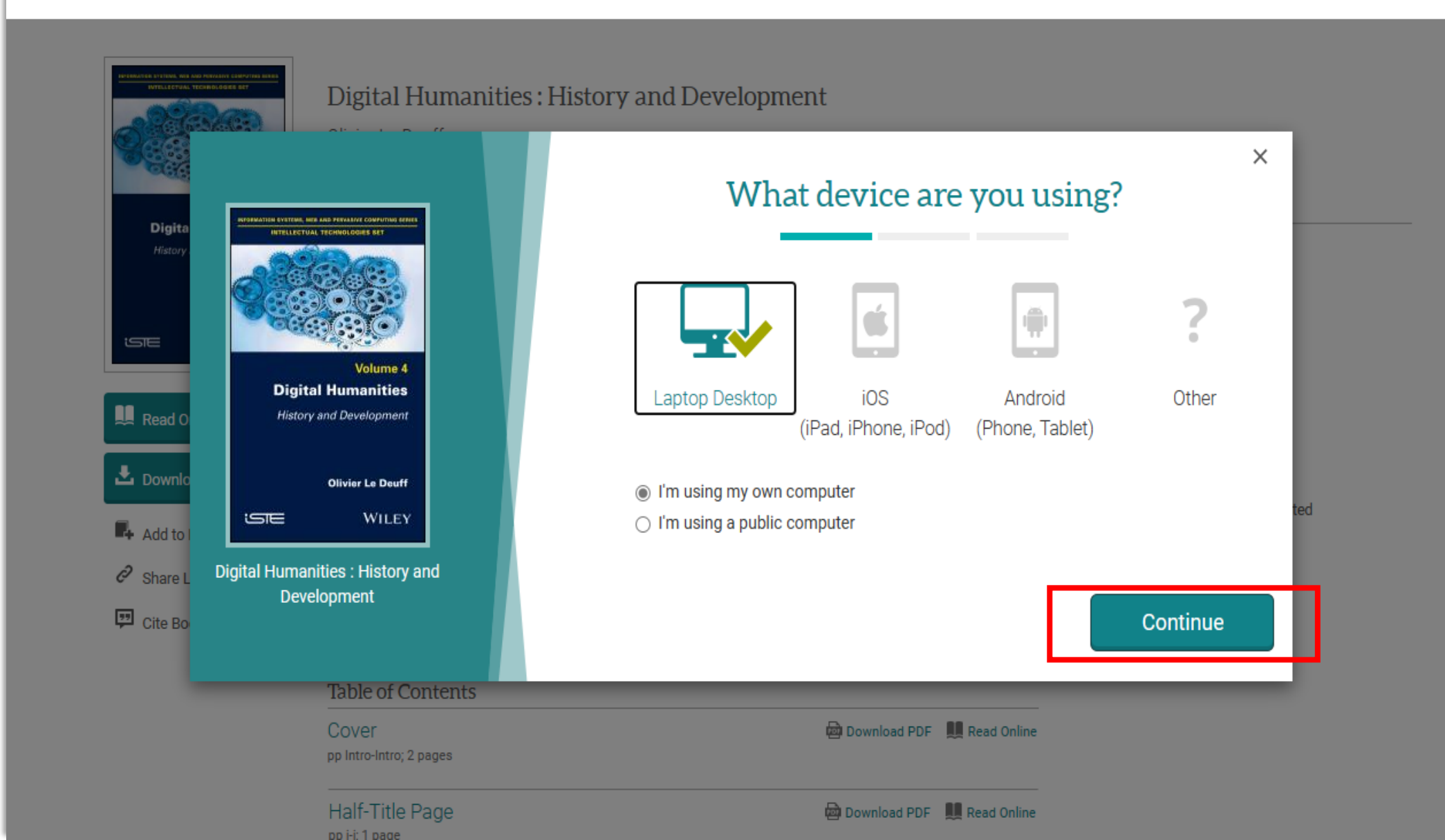

### **Download Adobe Digital Edition**

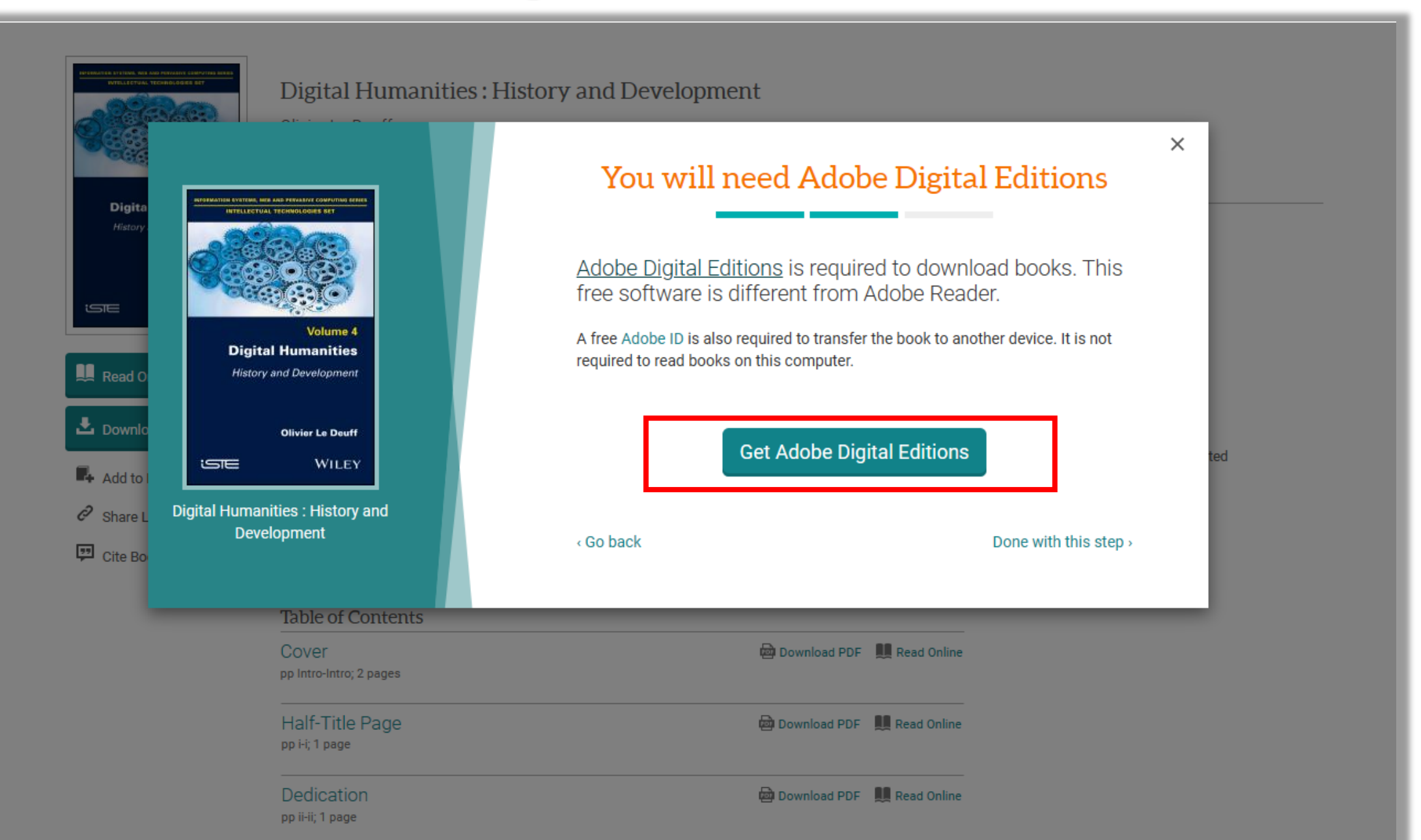

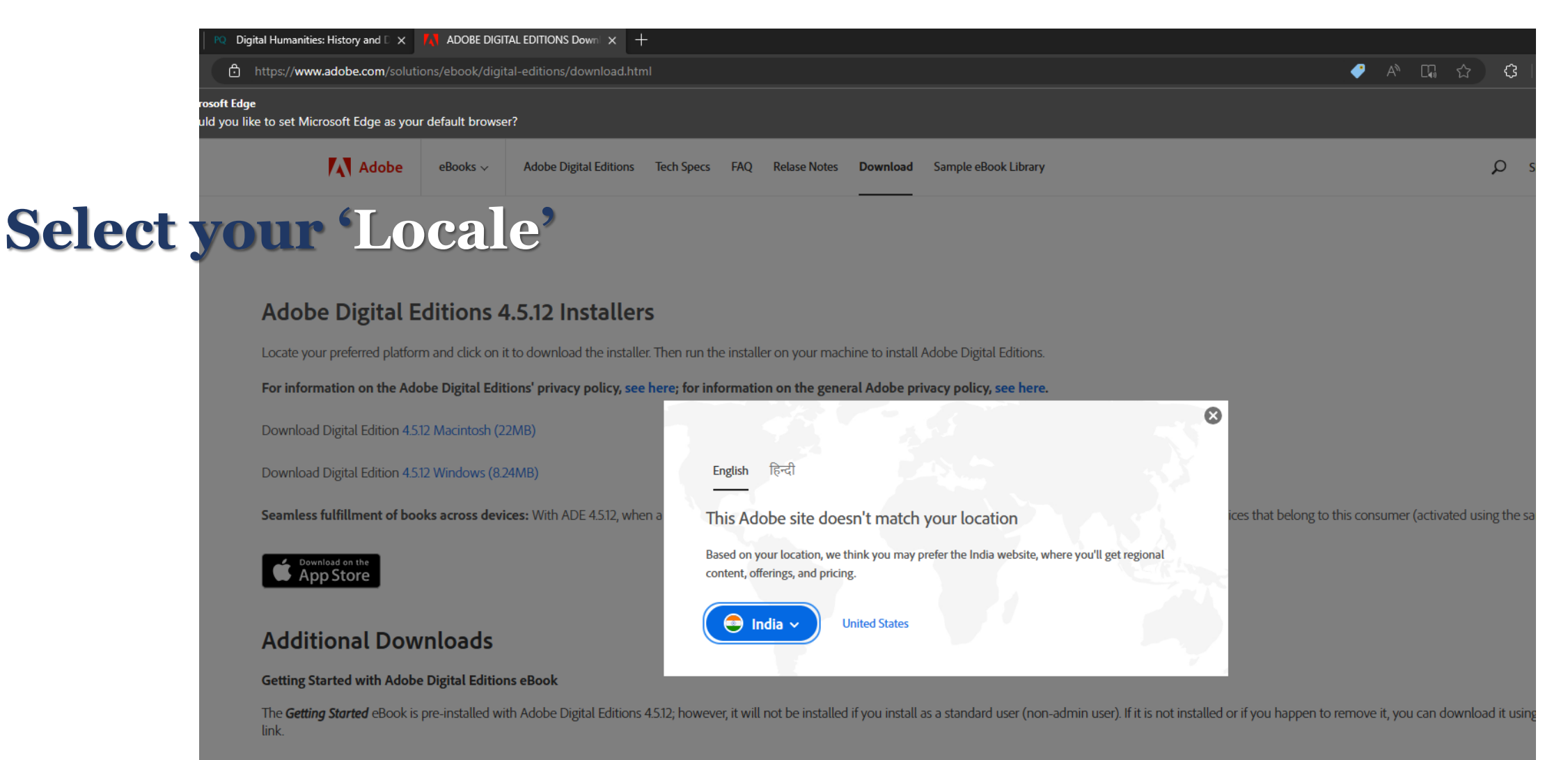

Download Getting Started with Adobe Digital Editions (ZIP,48.6 KB)

Download Digital Edition 3.0 here

Sample eBook Library

Download sample eBooks for viewing in Digital Editions

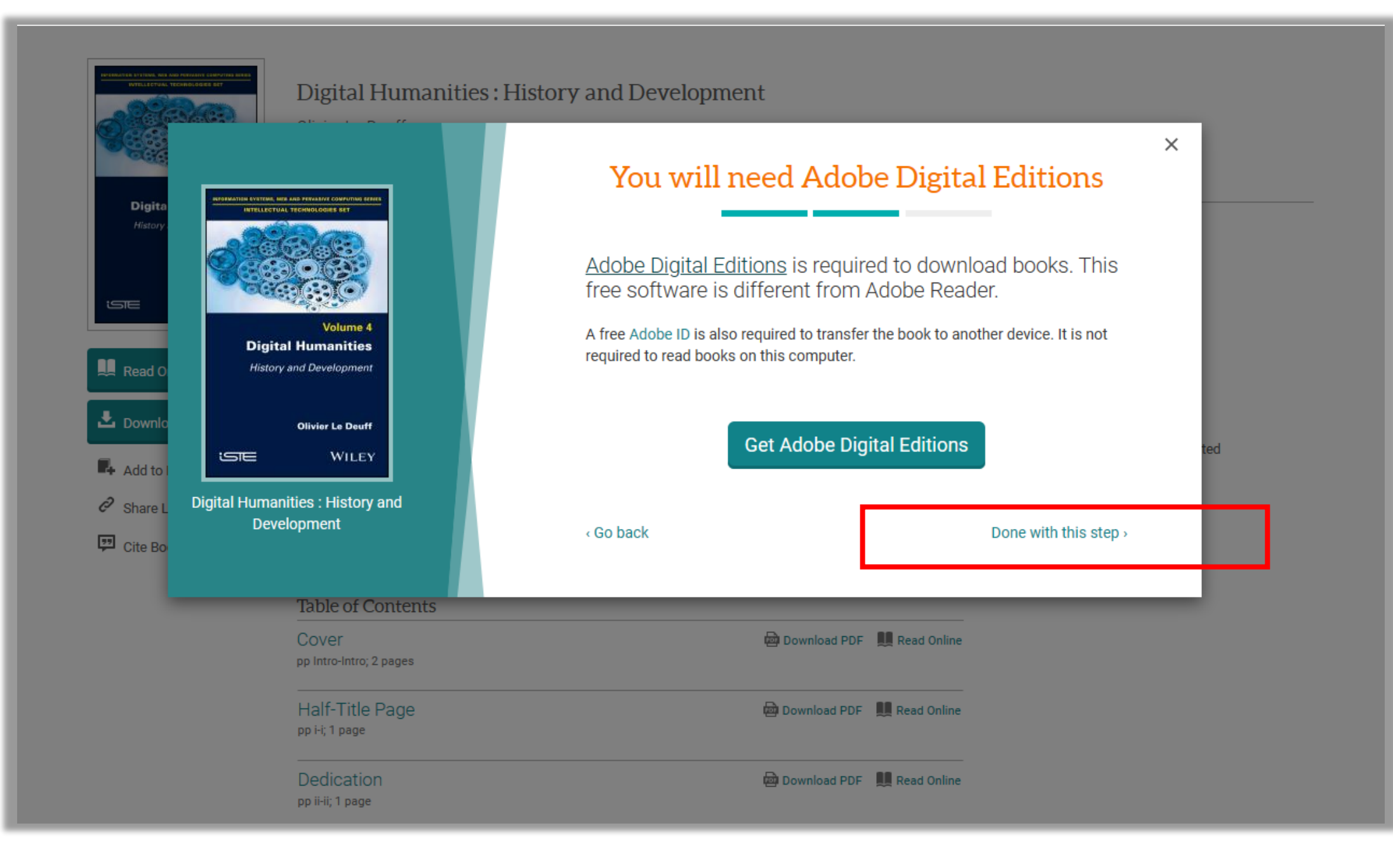

### Select the number of days you want to borrow

|                                                     |                  | Download Your Book | ×       |
|-----------------------------------------------------|------------------|--------------------|---------|
|                                                     | AUTHOR:          | Le Deuff, Olivier  |         |
|                                                     | LENGTH:          | 179 Pages          |         |
| Volume 4 Digital Humanities History and Davelopment | FILE SIZE:       | 5365K (5.2MB)      |         |
| ad O History and Development                        | LOAN LENGTH:     | 21 days            | J       |
| wnlc Olivier Le Deuff                               |                  | Select             | -       |
| to WILEY                                            | DOWNLOAD FORMAT: | 1 day              |         |
| Digital Humanities : History and                    |                  | 7 days<br>14 days  |         |
| Development                                         |                  | 21 days            |         |
| e Bo                                                |                  | De                 | ownload |
|                                                     | Need Help?       |                    |         |

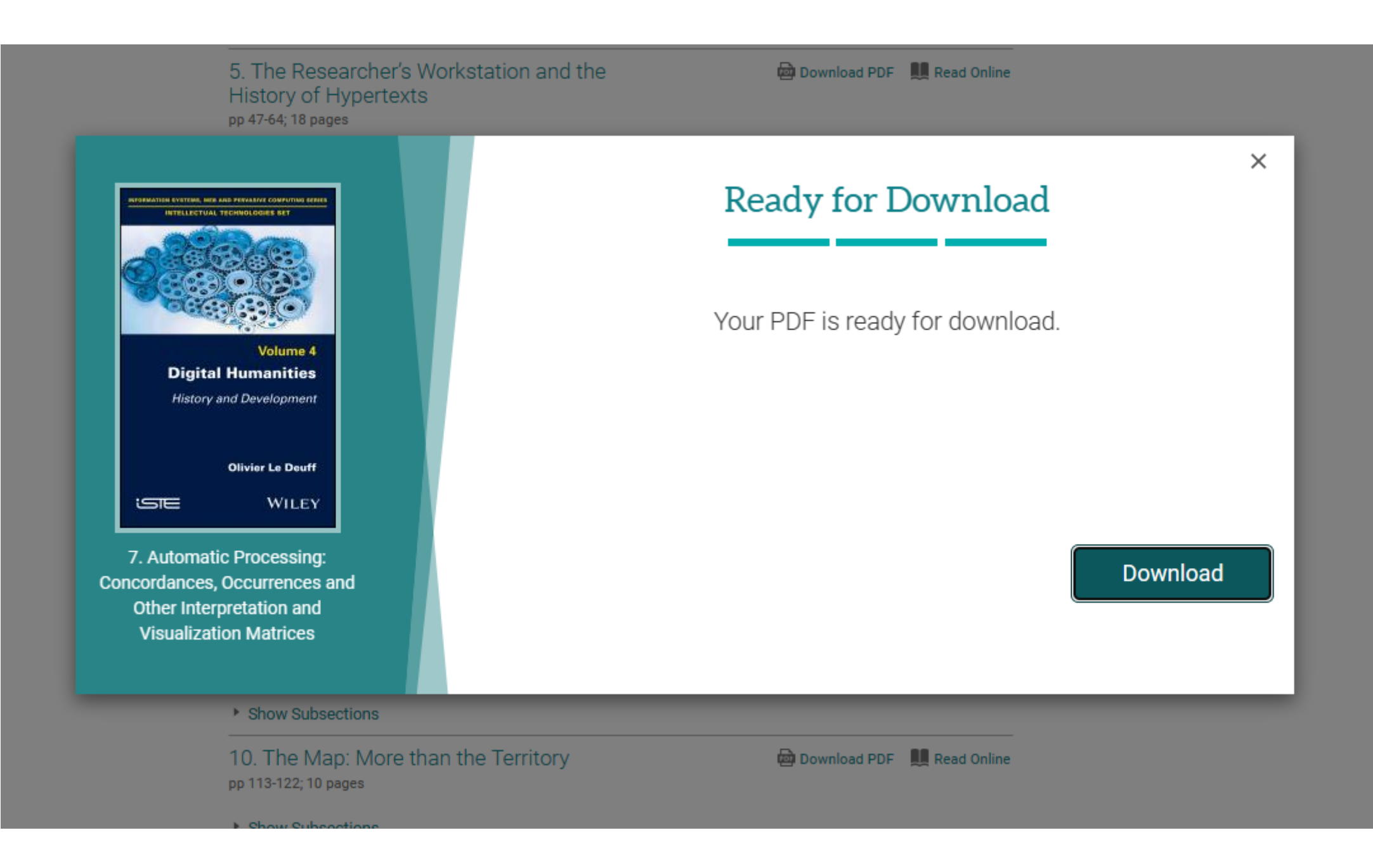

### You must install the Adobe Digital Edition software you've downloaded in earlier step

### **The interface of Adobe Digital Edition**

| Adobe Digital Editions                           |                                                                                                    | – 0 ×             |
|--------------------------------------------------|----------------------------------------------------------------------------------------------------|-------------------|
| File Library Help                                |                                                                                                    |                   |
| Last Read                                        | Bookshelves - All Items (2)                                                                                                    | Sort by Title 🔻 📘 |
| Getting Started with A<br>Adobe Systems Incorpor | Getting Started with Adobe D<br>By: Adobe Systems Incorporated<br>Last Page Read: 1 of 8<br>Last Page Read: 1 of 8<br>Last Page Read: 1 of 8 |                   |
| Bookshelves 🌣 🕇                                  |                                                                                                    |                   |
| All Items                                        |                                                                                                    |                   |
| Not Read                                         |                                                                                                    |                   |
| Borrowed                                         |                                                                                                    |                   |
| Purchased                                        |                                                                                                    |                   |
| Recently Read                                    |                                                                                                    |                   |
| Recently Added                                   |                                                                                                    |                   |
|                                                  |                                                                                                    |                   |
|                                                  |                                                                                                    |                   |
|                                                  |                                                                                                    |                   |
|                                                  |                                                                                                    |                   |
|                                                  |                                                                                                    |                   |
|                                                  |                                                                                                    |                   |
|                                                  |                                                                                                    |                   |
|                                                  |                                                                                                    |                   |
|                                                  |                                                                                                    |                   |
|                                                  |                                                                                                    |                   |
|                                                  |                                                                                                    |                   |
|                                                  |                                                                                                    |                   |
|                                                  |                                                                                                    |                   |

## To proceed you must authorize your computer

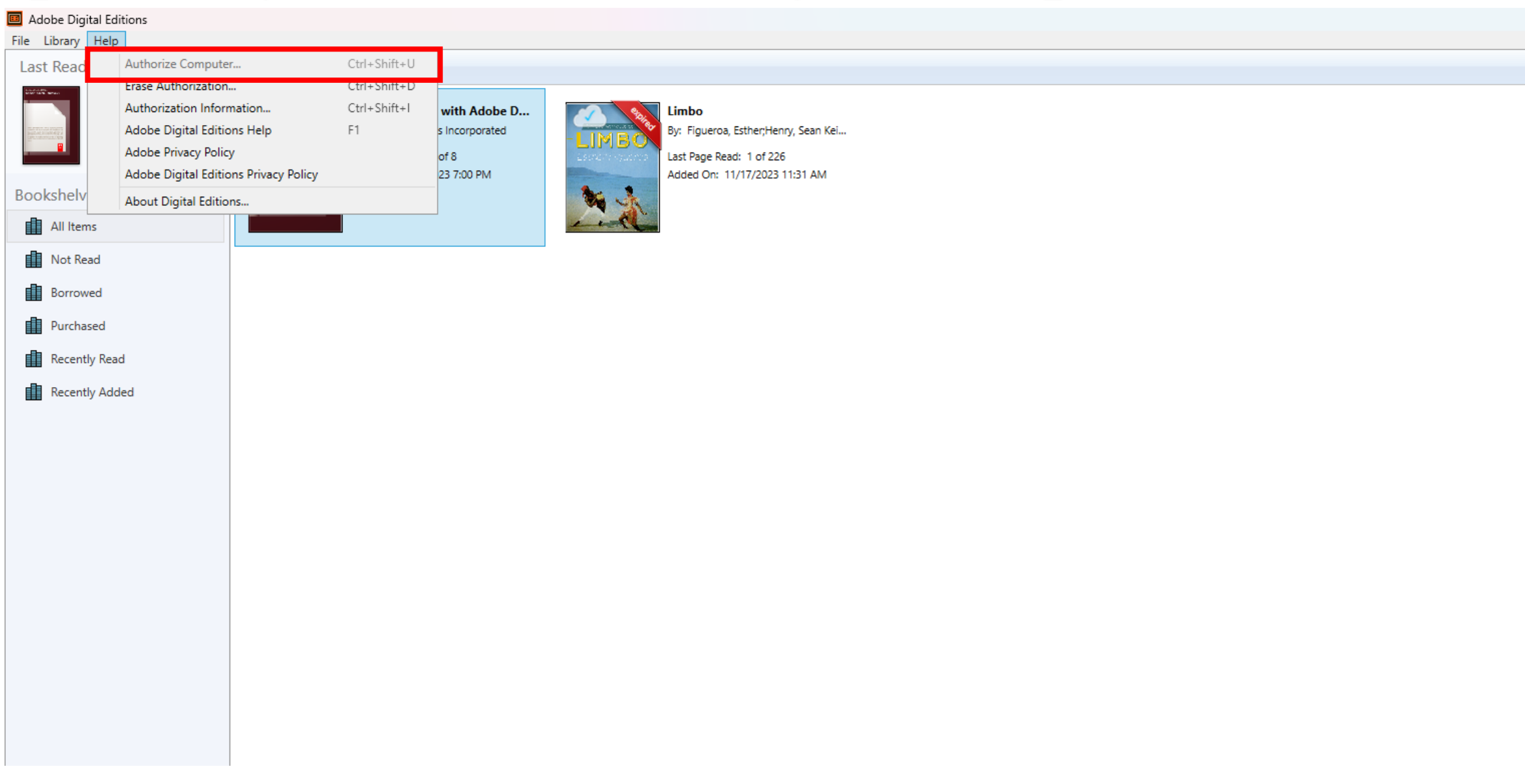

# **Create an Adobe ID or Add one, if already have**

| Adobe Digital Editions                                   |                                                                                                    | – 🗆 X                  |
|----------------------------------------------------------|----------------------------------------------------------------------------------------------------|------------------------|
| File Library Help                                        |                                                                                                    |                        |
| Last Read                                                | Bookshelves - Recently Added (1)                                                                                                    | Sort by Date Added 💙 📳 |
| Getting Started with A<br>Adobe Systems Incorpor<br>Read | Getting Started with Adobe D<br>By: Adobe Systems Incorporated<br>Last Page Read: 2 of 8<br>Added On: 8/8/2023 10:12 AM                                                                     |                        |
| Bookshelves 🗱 🕂                                          | Computer Authorization                                                                                                    |                        |
| All Items                                                | Adobe Digital Editions                                                                                                    |                        |
| Borrowed                                                 | Authorize Your Computer                                                                                                    |                        |
| Purchased                                                | Authorizing your computer enables you to:                                                                                                    |                        |
| Recently Read                                            | - Easily transfer Adobe DRM protected items between multiple computers and mobile devices.     - Read Adobe DRM-protected items on computers or mobile devices (up to six).                 |                        |
| Recently Added                                           | - Restore your content from backup whenever you need to re-install the OS.                                                                                                    |                        |
| Untitled Bookshelf 1                                     | Select eBook vendor, then enter your login ID and password below  eBook Vendor: Adobe ID Adobe ID Password: If orgot my password  i want to authorize my computer without an ID Cancel Next |                        |

## **Open your downloaded .acsm file**

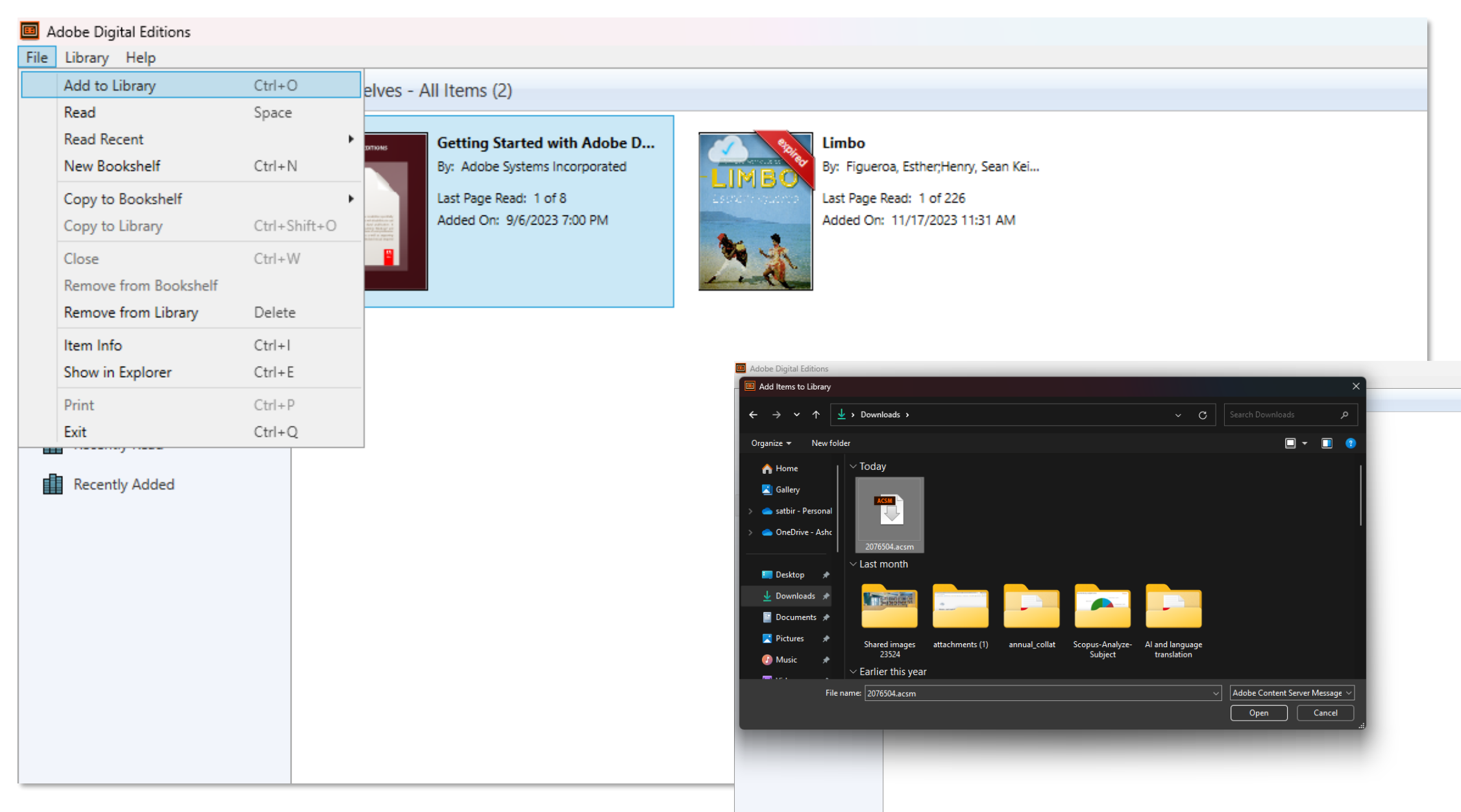

#### Adobe Digital Editions - Digital Humanities

File Edit Reading Help

🔺 Library 🔰 📕 🗮

## Your book will be Digitally borrowed

INFORMATION SYSTEMS, WEB AND PERVASIVE COMPUTING SERIES

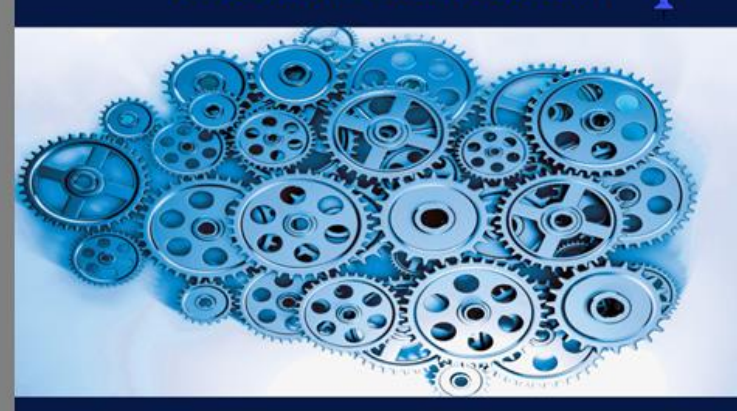

### Volume 4 Digital Humanities

History and Development

**Olivier Le Deuff** 

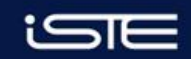

WILEY

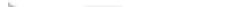

C1 (1/179)

< ▶

Π.